## **Student Guide to Snow College Course Evaluations**

1. Use the following link to access your course evaluations. You can copy and paste this into any web browser.

https://sso.snow.edu/oauth2/authorize?response\_type=code&client\_id=SkyTAVrGwLeUg3k5jMJSBtB0 Ztga&redirect\_uri=https%3A%2F%2Fprod.snow.edu%2Fdbprod%2Fauth.callback&scope=openid%20s ub%20first\_name%20family\_name%20email%20uservalue

 Log in using your single-sign-on credentials. Typically, your username is your firstname.lastname. Your password is whatever you have established to access BadgerWeb. If you forgot your password, use the link, and prompts on the page to reset your password.

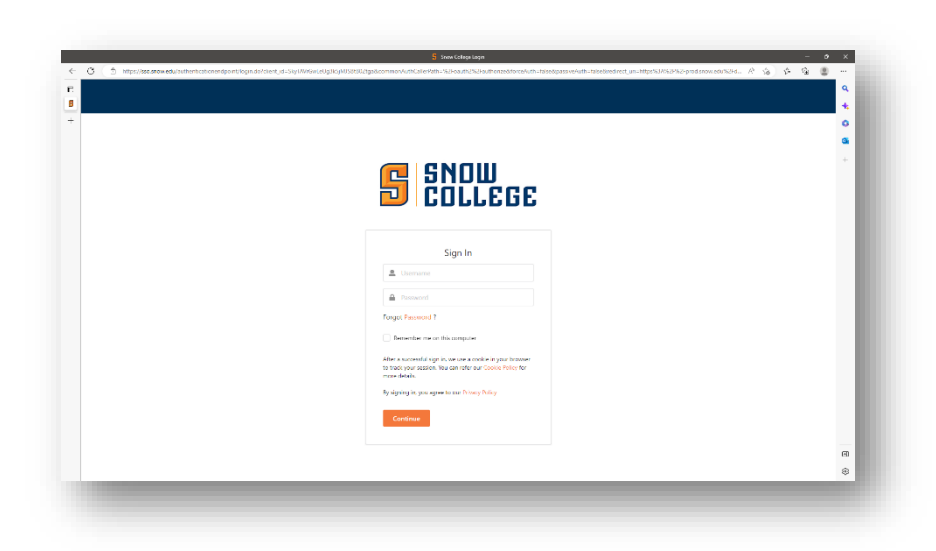

3. On the Course Evaluation Portal page, click the Evaluate link next to the course and professor's name.

| SNOW<br>COLLEGE                                                      | ourse Evaluation Portal |  |
|----------------------------------------------------------------------|-------------------------|--|
| Course Evaluations ESL 0211 001 Level 1 Listening Udambor Bumandalai | i Evaluate              |  |
| instructor Dashboard<br>Course Evaluation Reporting                  |                         |  |
| Jser: 813                                                            |                         |  |

4. Complete the evaluation presented to you. Make to click the green submit button at the end of the evaluation.

| New Stand                                                                                                    | dard Course Evaluation                                                                                                    |
|----------------------------------------------------------------------------------------------------|----------------------------------------------------------------------------------------------------|
|                                                                                                    | Spring 2023 (202310)<br>Level 1 Listening                                                                                                    |
| ESL 0                                                                                                    | 211 001 - Udambor Bumandalai                                                                                                    |
| Our singular mission at Snow College is quality teaching. To tulfill t<br>performance and student learning. Please be truthful, fair, and help<br>Snow College faculty are anonymous and confidential and are use<br>department and division administrators understand the effectivene<br>employment. | this mission, we need your help. Your opinion is invaluable in evaluating and assessing teaching<br>sful as you consider both your experience and your effort in this course. Student evaluations of<br>id in the following ways: 1. To help the instructor improve the quality of this course. 2. To help<br>so of individual faculty members. 3. To help College committees make decisions about continued                                                                                                    |
| Open-ended questions. Please write in the space pro                                                                                                    | ivided.                                                                                                    |
| <ol> <li>Please comment on what worked well for you in this course. What<br/>aspects of this course and the instructor's teaching were<br/>particularly helpful to your learning?</li> </ol>                                                                                                    | Enter text here                                                                                                    |
| <ol> <li>Please provide constructive and helpful comments about what<br/>could be improved in this course. What specifically could the</li> </ol>                                                                                                    | Enter text here                                                                                                    |
|                                                                                                    |                                                                                                    |
|                                                                                                    |                                                                                                    |
| on Portal X 🐼 New Standard Course Evaluation: X 🔅 Course Evaluation Reporting - 10: X 🕂 +                                                                                                    | · · · · ·                                                                                                    |
|                                                                                                    | J9HF00%7CZONNW4j58PCompany=GL08AL&P33=Noxi96X4%7Ciqo%7C5olik7z7133hh 🔍 🖻 🎓 🕭 🗖                                                                                                    |
| a produknownedu/doprod/orbit.show_page/version=courseeval/8page=EVAL_MAINT&P1=Ycv/8/7CV259%7CU<br>Logn 🤣 IFEDS Data Collecti 🔊 Notional Student C 🔁 Civita Learning D The Appen Institute XM Log                                                                                                    | gin   Qualtrics 🔞 SurveyOl G 3.5.0.0 L. 🥥 Listening is everythi. 🔤 Bax   Login 🧧 Institutional Reporti 🗱 Reduct PDF   Free o 💶 Copy of Growth Pro 🛛 📋 Other                                                                                                    |
| a production adu/disprod/ofshchior_bage/hersion-counterval/bager/EVAL_MAINTRPT=rchi70/2999/CUL topin  of INDS bias Caresti.                                                                                                    | ge   Guelos 💿 SumpOd 33352 💿 Listening a nengritu. 🚍 fan   Liger 🚦 institutional Repuist. 101 Related PDF   Fere s. 102 Caper of Growth Press. 112 Caper<br>The second second secon |

5. Once you have completed your evaluation, you may be re-directed to other course evaluations to be completed. After you have completed all course evaluations, please close or refresh your browser window.

0

0

Submit Evaluation

Having issues with the page display? Try the Classic Display.

skills and/or knowledge I gained in this course w sful to me in my other classes and/or throughout n ould recommend this instructor to other students.

uld recommend this course to other students

Ο

0

0

0

Survey: COURSE EVAL

6. If you log into the course evaluation portal again, you will see a date and timestamp for each evaluation you have completed. You can print this page using the browser's print function to report back to your instructor that you have completed the evaluation.

| 🛔 AMS 🔤 Box   Login 🔅 IPEDS Data Collecti <table-of-contents> National S</table-of-contents> | Student CL. 🧧 Cinitas Learning 🜔 The Aspen Institute XM Login   Qualificial 🗞 SurveyOIG 35.0.0 L. 🕥 Listening is everythiu. 🚍 Box   Login 🚦 Institutional Report 161. Redact PDF   Free o 🦉 i | Copy of Growth Pro |
|----------------------------------------------------------------------------------------------|----------------------------------------------------------------------------------------------------|--------------------|
| SND<br>Coli                                                                                  | Course Evaluation Portal                                                                                                    |                    |
| Sourse Evaluations                                                                           | Udambor Bumandulai Completed 02/24/2023 13:16                                                                                                    |                    |
| nstructor Dashboard<br>Course Evaluation Report                                              | ting                                                                                                    |                    |
| ser: 813                                                                                     | Copyright © 1998-2023 SurveyDIG, Inc. All rights reserved. 02/24/2023 13:02                                                                                                    |                    |

Please make sure you read through the evaluation questions carefully, including the rating scales. Course evaluations that have been completed or submitted wrong cannot be undone or reset.